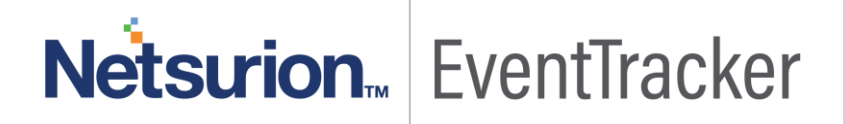

## Integrate WatchGuard XTM

EventTracker v9.x or above

Publication Date: July 24, 2019

#### Abstract

This guide provides instructions to configure WatchGuard XTM to send the event logs to EventTracker. Once events are configured to send to EventTracker alerts, dashboard and reports can be configured into EventTracker.

#### Scope

The configurations detailed in this guide are consistent with EventTracker version 9.X and later, and WatchGuard XTM Fireware v12.5

#### Audience

WatchGuard XTM users, who wish to forward event logs to EventTracker and monitor events using EventTracker.

The information contained in this document represents the current view of Netsurion on the issues discussed as of the date of publication. Because Netsurion must respond to changing market conditions, it should not be interpreted to be a commitment on the part of Netsurion, and Netsurion cannot guarantee the accuracy of any information presented after the date of publication.

This document is for informational purposes only. Netsurion MAKES NO WARRANTIES, EXPRESS OR IMPLIED, AS TO THE INFORMATION IN THIS DOCUMENT.

Complying with all applicable copyright laws is the responsibility of the user. Without limiting the rights under copyright, this paper may be freely distributed without permission from Netsurion, if its content is unaltered, nothing is added to the content and credit to Netsurion is provided.

Netsurion may have patents, patent applications, trademarks, copyrights, or other intellectual property rights covering subject matter in this document. Except as expressly provided in any written license agreement from Netsurion, the furnishing of this document does not give you any license to these patents, trademarks, copyrights, or other intellectual property.

The example companies, organizations, products, people and events depicted herein are fictitious. No association with any real company, organization, product, person or event is intended or should be inferred.

© 2019 Netsurion. All rights reserved. The names of actual companies and products mentioned herein may be the trademarks of their respective owners.

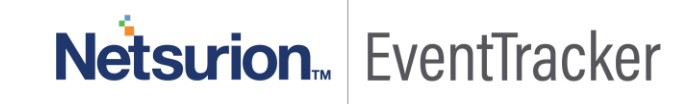

## Table of Contents

| Abstract                                                           | . 1        |
|--------------------------------------------------------------------|------------|
| Scope                                                              | . 1        |
| Audience                                                           | . 1        |
| Overview                                                           | . 4        |
| Prerequisites                                                      | . 4        |
| Configure syslog forwarding to EventTracker                        | . 4        |
| EventTracker Knowledge Pack (KP)<br>Categories                     | . 6<br>. 7 |
| Alerts                                                             | . 7        |
| Reports                                                            | . 8        |
| Import Knowledge Pack into EventTracker<br>Import Category         | . 9<br>10  |
| Import Alerts                                                      | 12         |
| Import Parsing Rules                                               | 13         |
| Import Template                                                    | 14         |
| Import Flex Reports                                                | 15         |
| Import Knowledge Object                                            | 16         |
| Verify Knowledge Pack in EventTracker<br>Verify Categories         | 18<br>18   |
| Verify Alerts                                                      | 19         |
| Verify Flex Reports                                                | 20         |
| Verify Parsing Rule                                                | 21         |
| Verify Templates                                                   | 22         |
| Verify Knowledge Object                                            | 23         |
| Sample Reports & Logs<br>WatchGuard XTM–User authentication failed | 24<br>24   |
| Sample Report                                                      | 24         |
| Relevant Log                                                       | 24         |
| WatchGuard XTM-Attack detected                                     | 24         |
| Sample Report                                                      | 24         |

# Netsurion. EventTracker

| Relevant Log                                       | 25 |
|----------------------------------------------------|----|
| NatchGuard XTM–Device configuration change details | 25 |
| Sample Report                                      | 25 |
| Relevant Log                                       | 25 |
| NatchGuard XTM-User logon and logout success       | 26 |
| Sample Report                                      | 26 |
| Relevant Log                                       | 26 |
| NatchGuard XTM–Traffic details                     | 26 |
| Sample Report                                      | 26 |
| Relevant Log                                       | 26 |
|                                                    |    |

# Netsurion... EventTracker

## Overview

WatchGuard XTM Series appliances combine firewall/VPN with powerful security services and a suite of flexible management tools.

EventTracker continually collects firewall events and leverages machine learning to identify possible attacks, suspicious network traffic and user behavior analytics.

## Prerequisites

- EventTracker v9.x and later should be installed.
- Fireware OS v12.5 or later should be deployed and configured.
- User must have device Administrator access credentials for the WatchGuard XTM and EventTracker.
- Port 514 must be opened on WatchGuard XTM.
- Port 514 must not be used by other services of WatchGuard XTM.
- An exception should be added into Windows Firewall on EventTracker machine for syslog port 514.

## Configure syslog forwarding to EventTracker

To collect events from Fireware OS, you must configure your Firebox to send events to EventTracker. You can use Policy Manager or Fireware Web UI to make the changes. In this Integration Guide, we are using Web UI.

Follow the below steps to configure syslog forwarding to EventTracker.

- 1. Login to Fireware Web UI.
- 2. Select System from left side pane.
- 3. Select Logging and then click the Syslog Server tab.

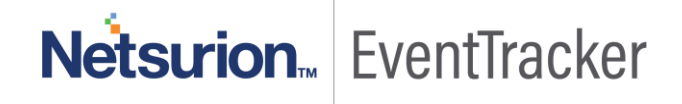

#### Integrate WatchGuard XTM

| IREWALL                  | Washington Line Province           |                         | (BARLANS) |
|--------------------------|------------------------------------|-------------------------|-----------|
| BSCRIPTION SERVICES      | watchobard Log Server              | Systog Server           | settings  |
| THENTICATION             | Send log messages to the s         | yslog server at this IP | address   |
| N                        | IP Address                         | 10.201.30.5             |           |
| STEM                     |                                    |                         |           |
| nformation               | Port                               | 514                     |           |
| eature Key               |                                    | -                       |           |
| ITP                      | Log Format                         | Syslog                  |           |
| INMP                     |                                    |                         |           |
| Managed Device           | Select the details to include in s | syslog messages:        |           |
| Vetwork Scan             | The serial number of the de        | evice                   |           |
| ogging                   | The syslog header                  |                         |           |
| Diagnostic Log           | Suclea Cottings                    |                         |           |
| Slobal Settings          | Systog Settings                    |                         |           |
| Certificates             | Alarm                              | Local0                  |           |
| Proxy Auto-Configuration |                                    | F                       |           |
| Jpgrade OS               | Traffic                            | Local1                  |           |
| Backup Image             | -                                  |                         |           |
| Restore Image            | Event                              | Local2                  |           |
| JSB Drive                | Disaportio                         | Line                    |           |
| Jsers and Roles          | Diagnostic                         | Local3                  |           |
| Configuration File       | Performance                        | Locald                  | _         |
| ogon Disclaimer          | r enviniance                       | LOC314                  |           |
| e Serre and and the      |                                    |                         |           |

#### Figure 1

- 4. In the Syslog Server section, select the **Send log messages to the syslog server at this IP address** check box.
- 5. In the **IP Address** text box, type the IP address of the EventTracker machine.
- 6. In the **Port** text box, type 514.
- 7. From the Log Format drop-down list, select "Syslog".
- 8. Select both check boxes 'The serial number of the device' and 'The syslog header'.
- 9. In the Syslog Settings section, ensure each log level is assigned a facility.
- 10. Click Save.
- 11. Go to Diagnostic Log under System.

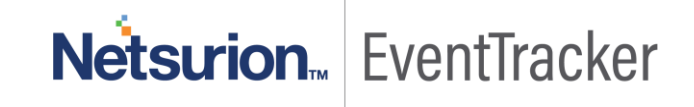

Integrate WatchGuard XTM

| FIREWALL                 | Diagnostic Log Level        |        |   |
|--------------------------|-----------------------------|--------|---|
| SUBSCRIPTION SERVICES    | Authentication              | -      | 1 |
| AUTHENTICATION           | Addition                    | Error  | • |
| VPN                      | FireCluster                 | Error  | * |
| SYSTEM                   | Cluster Management          | Error  |   |
| Information              | Custer Operation            | Error  | • |
| Feature Key              | Custer Event Monitoring     | Error  |   |
| NTP                      | Custer Transport            | Error  |   |
| SNMP                     |                             | End    |   |
| Managed Device           | Firewall                    | Error  |   |
| Network Scan             | FQDN                        | Error  |   |
| Logging                  | Management                  | Error  |   |
| Diagnostic Log           | Maturalities                | Line   |   |
| Global Settings          | Networking                  | Error  | ¥ |
| Certificates             | DHCP Client                 | Error  | * |
| Proxy Auto-Configuration | DHCP Server                 | Error  |   |
| Upgrade OS               | PPP                         | Error  |   |
| Backup Image             | DEDat                       | - Line |   |
| Restore Image            | PPPOE                       | Error  | * |
| USB Drive                | Dynamic Routing             | Error  | • |
| Users and Roles          | IPv6 Router Advertisement   | Error  | - |
| Configuration File       | Gateway Wireless Controller |        |   |
| Logon Disclaimer         |                             | Error  |   |
| About                    | Proxy                       | Error  |   |

Figure 2

12. In **Diagnostic Log Level**, select **Information** from the drop-down list for each log type. 13. Click **Save**.

## EventTracker Knowledge Pack (KP)

Once logs are received in EventTracker; Categories, Alerts, Reports and Dashboards can be configured in EventTracker.

The following Knowledge Packs are available in EventTracker v7.x and later to support WatchGuard XTM monitoring:

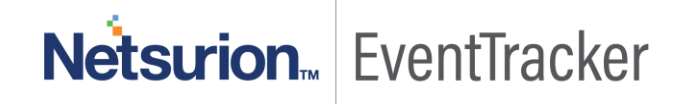

NOTE: The EventTracker Knowledge Pack files (Category, Alert, Report, Knowledge Object, etc.) for WatchGuard Fireware v12.5 and earlier version can be collected from the EventTracker support (<u>support@eventtracker.com</u>).

#### Categories

- WatchGuard XTM: Authentication failure This category provides information related to user authentication failure.
- WatchGuard XTM: Authentication success This category provides information related to user authentication success.
- WatchGuard XTM: Configuration changed This category provides information related to configuration change.
- WatchGuard XTM: DHCP activity This category provides information related to DHCP activity.
- WatchGuard XTM: Firewall allowed traffic This category provides information related to traffic allowed by firewall.
- WatchGuard XTM: Firewall denied traffic This category provides information related to traffic denied by firewall.
- WatchGuard XTM: Interface status This category provides information related to change in interface status.
- WatchGuard XTM: IPS attack detected This category provides information related to attacks detected by IPS.
- WatchGuard XTM: PPOE session details This category provides information related to PPOE sessions.
- WatchGuard XTM: Proxy policy allowed traffic This category provides information related to traffic allowed by proxy policy.
- WatchGuard XTM: Proxy policy denied traffic This category provides information related to traffic denied by proxy policy.
- WatchGuard XTM: Security services error This category provides information related to security services error.
- WatchGuard XTM: VPN session details This category provides information related to VPN sessions.

## Alerts

- WatchGuard XTM: Attack detected- This alert is generated when any attack is detected by WatchGuard XTM firewall.
- WatchGuard XTM: Authentication server unavailable- This alert is generated when authentication server is unavailable for authentication.
- WatchGuard XTM: Customized certificate generation error- This alert is generated when customized certificate generation error occurs.

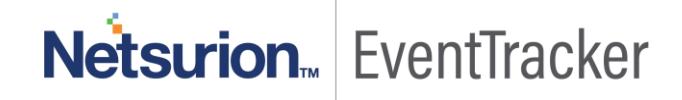

- WatchGuard XTM: Device configuration changed-This alert is generated when device configuration is changed by a user.
- WatchGuard XTM: Feature expiration reminder- This alert is generated when particular feature is about to expire and so WatchGuard XTM generates a reminder event. EventTracker captures it and shows on the Incident dashboard.
- WatchGuard XTM: Feature key download failed- This alert is generated when a particular feature key is downloaded.
- WatchGuard XTM: Feature key expired- This alert is generated when a feature key is expired.
- WatchGuard XTM: Shutdown requested by system- This alert is generated when shutdown is requested by system.
- WatchGuard XTM: User authentication failed- This alert is generated when user tries to authenticate and it fails.
- WatchGuard XTM: User logon failed- This alert is generated when user tries to logon and it fails.

#### Reports

- WatchGuard XTM-Device configuration change details: This report provides information related to device configuration change, when a user performs any changes in WatchGuard XTM. This report captures the changed item information in column called message details and also shows what time and which firewall device configuration changes have been done.
- WatchGuard XTM-System management details: This report provides information related to system management like system is shutdown, system is restarted, system is upgraded, system is backed up etc. This report has a column called message details which contains the information about what have been performed by user or system. It also shows what time and on which firewall device it has happened.
- WatchGuard XTM-User logon and logout success: This report provides information related to user logons. This report captures at what time a particular user has logged in or logged out from specific IP address and what IP address has been assigned to him.
- WatchGuard XTM-User authentication failed: This report provides information related to user authentication failure event. When a user tries to authenticate and it fails, it gives the reason why the authentication failed.
- WatchGuard XTM-User authentication success: This report provides information related to authentication success event, when a user tries to authenticate and it gets success. This report has the columns LogTime, Computer or Device name, Username, User Type and Source Address.

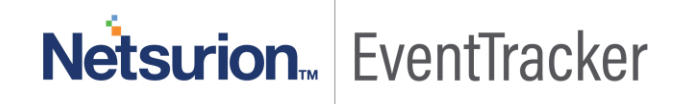

- WatchGuard XTM-User logon failed: This report provides information related to user logon failure event i.e. when a user tries to login and it fails. It has the column LogTime, Computer or Device name, Username, User Type and Source Address and Assigned Virtual Client IP Address.
- WatchGuard XTM-Attack detected: This report provides information related to attack detected by WatchGuard XTM. It contains the columns LogTime, Computer or Device name, Attack Type, Source Address and Target Address.
- WatchGuard XTM-IP spoofing and blocked site traffic detected: This report provides information related to IP spoofing and blocked site traffic detection. It has the column LogTime, Computer or Device name, Traffic Type, Source Address and Target Address.
- WatchGuard XTM-Traffic details: This report provides information related to inbound and outbound traffic. It has the column LogTime, Computer or Device name, Status, In Interface Name, Out Interface Name, Source IP Address, Source Port, Destination IP Address, Destination Port, Application Behavior Name, Application Category ID, Application ID, Application Name, Category Name, Message, Policy Name.
- WatchGuard XTM-IPS traffic detected: This report provides information related to IPS traffic detection. It has the column LogTime, Computer or Device name, Status, Message, In Interface Name, Out Interface Name, Source IP Address, Source Port, Destination IP Address, Destination Port, Policy Name, Signature Category, Signature ID, Signature Name.

## Import Knowledge Pack into EventTracker

- 1. Launch EventTracker Control Panel.
- 2. Double click **Export/Import Utility**.

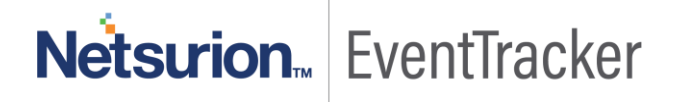

**Netsurion** EventTracker

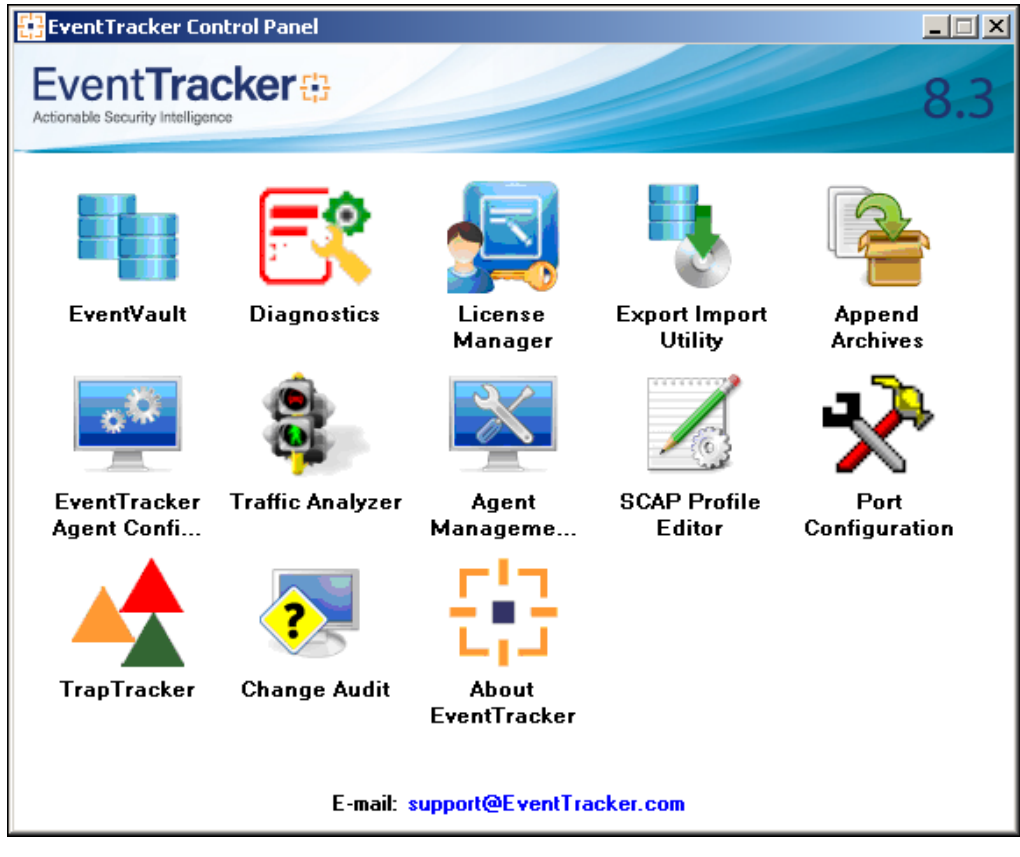

3. Click the **Import** tab.

Figure 3

- NOTE: Import the following KP items in the specified sequence.
  - a. Category
  - b. Alerts
  - c. Parsing Rules
  - d. Templates
  - e. Reports
  - f. Knowledge Object

#### Import Category

10

1. Click **Category** option, and then click the **browse** button.

| 1. Provide the path and file na                               | ame of the Categories file. Use the '' button to browse and locate the import file. |
|---------------------------------------------------------------|-------------------------------------------------------------------------------------|
| Click the Import button.     Options     Category     Filters | Location                                                                            |
| <ul> <li>Alerts</li> <li>Systems and Groups</li> </ul>        | Source :                                                                            |
| <ul> <li>RSS Feeds</li> <li>Reports</li> </ul>                | *.iscat                                                                             |
| Behavior Rules                                                |                                                                                     |
| <ul> <li>Token Value</li> </ul>                               |                                                                                     |
|                                                               |                                                                                     |

Figure 4

- 2. Locate All WatchGuard XTM group categories.iscat file, and then click the Open button.
- 3. To import categories, click the **Import** button.

EventTracker displays success message.

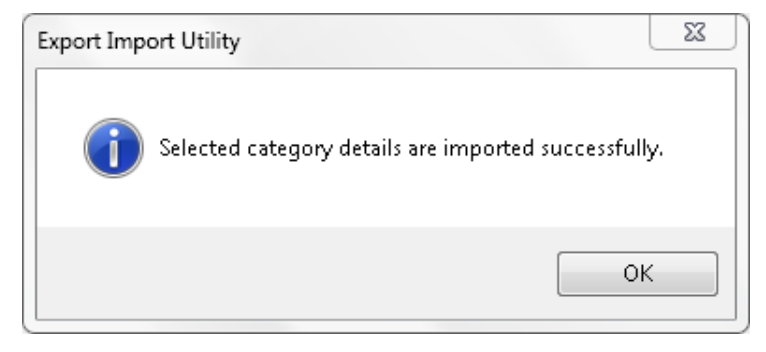

Figure 5

4. Click **OK**, and then click the **Close** button.

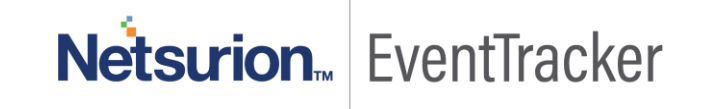

#### Import Alerts

1. Click **Alert** option, and then click the **browse** button.

| 🖖 Export Import Utility                                                              |                                                                   |                                                                                                    |
|--------------------------------------------------------------------------------------|-------------------------------------------------------------------|----------------------------------------------------------------------------------------------------|
| Export Import                                                                        |                                                                   |                                                                                                    |
| <ol> <li>Provide the path and file name</li> <li>Click the Import button.</li> </ol> | e of the Alerts file. Use the '' button                           | to browse and locate the import file.                                                                                                    |
| Options                                                                              | Location                                                          |                                                                                                    |
| Category                                                                             |                                                                   |                                                                                                    |
| ◎ Filters                                                                            | ☑ Import E-mail settings                                          |                                                                                                    |
| Alerts                                                                               | Set Active                                                        |                                                                                                    |
| Systems and Groups                                                                   | <ul> <li>Only if notifications set</li> <li>Bv default</li> </ul> | Inis setting is applicable only for imports from Legacy<br>(v6x) Alert files. For v7, the active status will be set<br>based on "Active" key available in the configuration<br>section |
| RSS Feeds                                                                            | 0 1, 1111                                                         | SCUUT.                                                                                                    |
| Reports                                                                              | Source :                                                          |                                                                                                    |
| Behavior Rules                                                                       | JSGIL                                                             |                                                                                                    |
| SCAP                                                                                 |                                                                   |                                                                                                    |
| Token Value                                                                          |                                                                   |                                                                                                    |
|                                                                                      |                                                                   |                                                                                                    |
|                                                                                      |                                                                   |                                                                                                    |
|                                                                                      |                                                                   | Import Close                                                                                                    |

Figure 6

- 2. Locate All WatchGuard XTM group alerts.isalt file, and then click the Open button.
- 3. To import alerts, click the **Import** button.

EventTracker displays success message.

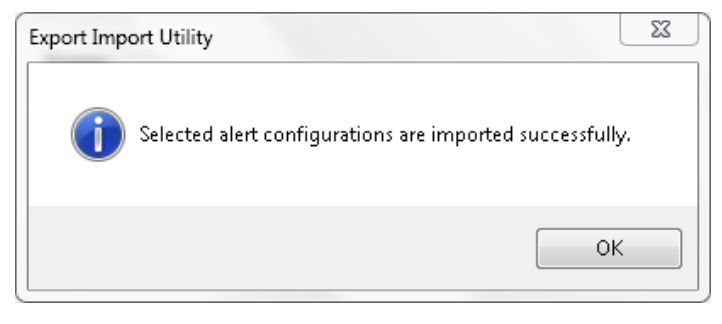

Figure 7

4. Click **OK**, and then click the **Close** button.

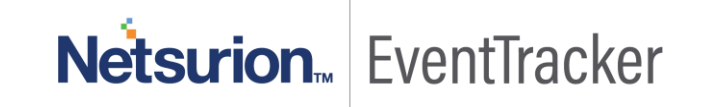

#### Import Parsing Rules

1. Click **Token value** option, and then click the browse button.

| 🖖 Export Import Utility                                   |                                                                                 |       |
|-----------------------------------------------------------|---------------------------------------------------------------------------------|-------|
| Export Import                                             |                                                                                 |       |
|                                                           | me of token value file. Use the "" button to browse and locate the import file. |       |
| <ul> <li>Systems and Groups</li> <li>RSS Feeds</li> </ul> | *.istoken                                                                       |       |
| Reports                                                   |                                                                                 |       |
| Behavior Rules                                            |                                                                                 |       |
| SCAP                                                      |                                                                                 |       |
| Token Value                                               |                                                                                 |       |
|                                                           | Import                                                                          | Close |

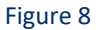

- 2. Locate the All Malwarebytes group of parsing rules.istoken file, and then click the Open button.
- 3. To import tokens, click the **Import** button. EventTracker displays success message.

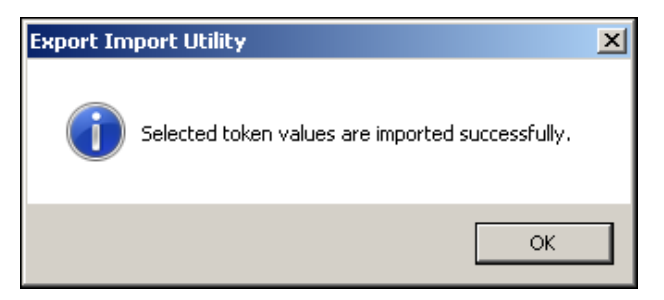

Figure 9

4. Click **OK**, and then click the **Close** button.

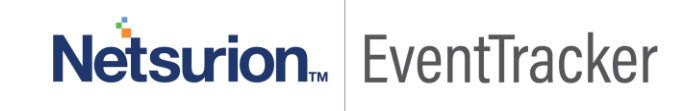

#### Import Template

- 1. Login to EventTracker, click the **Admin** menu, and then click **Parsing rule**.
- 2. Select **Template** tab, and then click on **(Import**' option.

| PARSING R                             | ULE    |                        |                            |               |           |                       |              |      |       |        |
|---------------------------------------|--------|------------------------|----------------------------|---------------|-----------|-----------------------|--------------|------|-------|--------|
| Parsing Rule Ter<br>GROUPS<br>Default | mplate | Group : All            | 0                          |               |           |                       |              | ~    | A     | 1      |
| A10 ADC                               | 1      |                        | _~                         | CROUPNANT     |           |                       | ACTRE        | G    | I I   | J<br>L |
| Amazon Web Services                   | 1      |                        | TEMPLATE DESCRIPTION       | GROUP NAME    | ADDED BY  |                       | ACTIVE       |      | EDII  | î      |
| Apache Web Server                     | 1      | A 10 ADC Authenticati. | A10 Application Delivery C | ATO ADC       | ETAdmin   | 9/29/2015 8:19:51 PM  | M            |      | ø     |        |
| Barracuda Message Ar                  | 1      | A10 ADC Traffic        | A10 Application Delivery C | A10 ADC       | ElAdmin   | 9/29/2015 8:19:51 PM  | V            |      | 0     |        |
| Barracuda Spam Firew                  | Ü Ø    | AWS VPC-Flow Report    |                            | Amazon Web    | ETAdmin   | 9/29/2015 8:19:51 PM  | ✓            |      | 0     |        |
| Centrify Server Suit                  | Ü 🧭    | Barracuda Message      |                            | Barracuda Me  | ETAdmin   | 9/29/2015 8:19:51 PM  | $\checkmark$ |      | Ø     |        |
| Check Point                           | Ü 🏉    | Barracuda Spam fire    |                            | Barracuda Spa | . ETAdmin | 12/15/2015 8:02:47 PM | $\checkmark$ |      | 0     |        |
| Cisco ASA                             | Ū 🏈    | Barracuda Spam fire    |                            | Barracuda Spa | ETAdmin   | 12/15/2015 8:02:47 PM | $\checkmark$ |      | 0     |        |
| Cisco IOS                             | Ü 🏉    | Barracuda Spam fire    |                            | Barracuda Spa | . ETAdmin | 12/15/2015 8:02:47 PM | ✓            |      | 0     |        |
| Cisco IronPort ESA                    | 1      | Barracuda Spam fire    |                            | Barracuda Spa | ETAdmin   | 12/15/2015 8:02:47 PM | ~            |      | 0     | ~      |
| CISCO Ironport WSA                    | Ü 🏉    |                        |                            |               |           | DELETE                | моч          | E TO | GROUP |        |

3. Click on Browse button.

Figure 10

| SELECT FILE Browse. No file selected. |               |
|---------------------------------------|---------------|
|                                       | No data found |
|                                       |               |

Figure 11

4. Locate WatchGuard XTM group template.ettd file, and then click the Open button.

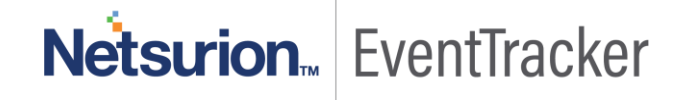

| CTED FILE IS: All WatchGuard XTM Templates.ettd                |           |                                                                                                    |                      |          |                |
|----------------------------------------------------------------|-----------|----------------------------------------------------------------------------------------------------|----------------------|----------|----------------|
| TEMPLATE NAME                                                  | SEPARATOR | TEMPLATE DESCRIPTION                                                                                                    | ADDED DATE           | ADDED BY | GROUP NAME     |
| WatchGuard XTM-Attack detected                                 | \t        | Jun 19 11:19:11 192.168.90.9 Jun 19 11:20:17 CADM-XTM-520 (2015-06-19T15:<br>20:17) packet filter-firewall[2127]: msg_id="3000-0154" ICMP flood attack agai<br>nst 10.0.1.51 from 216.3.21.4 detected.                                                                                                    | 7/29/2016 4:06:30 PM | ETAdmin  | WatchGuard XTM |
| □ WatchGuard XTM-IP spoofing and blocked site traffic detected | \t        | Jun 19 11:19:11 192.168.90.9 Jun 19 11:20:17 CADM-XTM-520 (2015-06-19T15:<br>20:17) packet filter-firewall[2127]: msg_id="3000-0168" Blocked site: Traffic de<br>tected from 10.0.1.2 to 61.231.45.165.                                                                                                    | 7/29/2016 4:06:30 PM | ETAdmin  | WatchGuard XTM |
| UWatchGuard XTM-IPS traffic detected                           | \n        | Jul 06 14:22:14 192.168.90.9 Jul 6 14:22:14 NFMC-XTM-520 (2016-07-06T18:22:<br>14) firewali: msg.id="3000-0150" Deny 1-Trusted 0-External 1440 tcp 20 61 10.<br>0.1.2 192.168.130.126 55810 80 offset 5 A 447868619 win 54 signature_name<br>="EXPLOIT Apple QuickTime FLIC Animation file buffer overflow -1-2" signatur<br>e_cate"Misc" signature_Id="1112464" severity="4" msg="IPS detected" (HTTP-0<br>0) | 7/29/2016 4:05:51 PM | ETAdmin  | WatchGuard XTM |
| WatchGuard XTM-Traffic details                                 | \n        | Jul 11 09:22:25 192.168.90.9 Jul 11 09:22:25 NFMC-XTM-520 (2016-07-11T13:2<br>2:25) firewall: msg_id="3000-0149" Allow 1-Trusted 6-External main 40 tcp 20<br>124 192.168.15.41 13.107.5.80 63241 80 offset 5 AF 2896757907 win 257 app_<br>mame="Microsoft Internet Explorer" cat name="Web" app beh name="acces                                                                                              | 7/29/2016 4:05:51 PM | ETAdmin  | WatchGuard XTM |

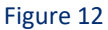

5. Now select the check box and then click on <sup>↓</sup> **'Import**' option. EventTracker displays success message.

| Template(s) imported successfully |
|-----------------------------------|
| ОК                                |
| Figure 13                         |

6. Click on **OK** button.

#### Import Flex Reports

1. Click **Reports** option, and then click the browse button.

2. Locate All WatchGuard XTM group reports.issch file, and then click the Open button.

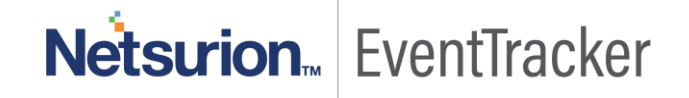

| Provide the path and file na<br>Click the Import button | ame of Schedule Report file. Use the "" button to browse and locate the import file. |
|---------------------------------------------------------|--------------------------------------------------------------------------------------|
| ote : If report(s) contains ten<br>Options<br>Category  | nplate, first import template and proceed with exportimport utility.<br>Location     |
| ) Filters                                               |                                                                                      |
| ) Alerts                                                | Legacy (*.issch)                                                                     |
| Systems and Groups                                      | Source :                                                                             |
| RSS Feeds                                               |                                                                                      |
| Reports                                                 |                                                                                      |
| Behavior Rules                                          |                                                                                      |
| SCAP                                                    |                                                                                      |
| <b>Token Value</b>                                      |                                                                                      |
|                                                         |                                                                                      |

Figure 14

3. To import scheduled reports, click the **Import** button.

EventTracker displays success message.

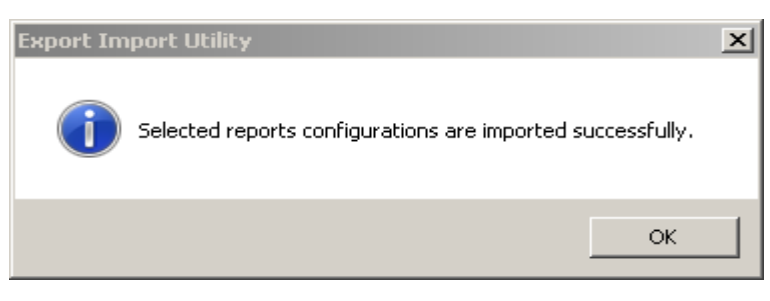

Figure 15

4. Click **OK**, and then click the **Close** button.

#### Import Knowledge Object

- 1. Click the Admin menu, and then click Knowledge Objects.
- 2. Click on I 'Import' option.

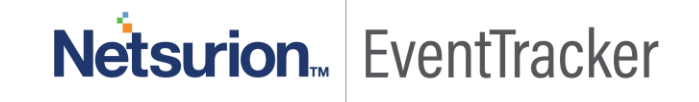

| KNOWLEDGE O                                                                                                    | 3JECTS                             |               |
|----------------------------------------------------------------------------------------------------|------------------------------------|---------------|
| Search objects QQ                                                                                                    |                                    | OBJECTS 🕀 Ţ 🟦 |
| GROUPS 🕀 🏈 🗓                                                                                                    |                                    |               |
| Hapache Web Server   ArrayOS SPX   Barracuda Message   Barracuda Spam Fir   Barracuda SSL VPN   Centrify AD client   Check Point   Cisco ACE   Cisco ASA   Cisco IOS   Clavister   Cyberoam UTM   Dell FORCE 10 Swit   Ezproxy | SELECT OBJECT FROM THE LEFT PANEL. |               |

Figure 16

3. In **IMPORT** pane, click on **Browse** button.

| IMPORT                                      |        |
|---------------------------------------------|--------|
| Select file <b>Browse</b> No file selected. | UPLOAD |
|                                             |        |
|                                             |        |
| Figure 17                                   |        |

4. Locate WatchGuard XTM group KO.etko file, and then click the UPLOAD button.

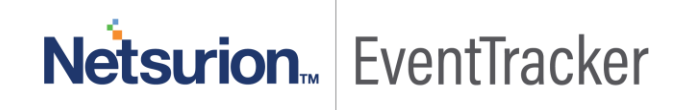

| IMPORT         |                        |     |          |           |  |  |  |
|----------------|------------------------|-----|----------|-----------|--|--|--|
| Select file Br | owse No file selected. |     | UPLOAD   |           |  |  |  |
|                | OBJECT NAME            | APF | PLIES TO |           |  |  |  |
|                | WatchGuard             | XTM | 1        |           |  |  |  |
|                |                        |     |          |           |  |  |  |
|                |                        |     |          |           |  |  |  |
|                |                        |     |          |           |  |  |  |
|                |                        |     |          |           |  |  |  |
|                |                        |     |          |           |  |  |  |
|                |                        |     | MERGE    | OVERWRITE |  |  |  |
|                |                        | 10  |          |           |  |  |  |

Figure 18

5. Now select the check box and then click on 'MERGE' option.

EventTracker displays success message.

| File imported successfully. |  |  |  |  |
|-----------------------------|--|--|--|--|
| ОК                          |  |  |  |  |
| Figure 19                   |  |  |  |  |

6. Click on OK button.

## Verify Knowledge Pack in EventTracker

#### Logon to EventTracker

#### Verify Categories

1. Click the Admin menu, and then click Categories.

2. To view the imported categories, in the Category Tree, expand WatchGuard XTM group folder.

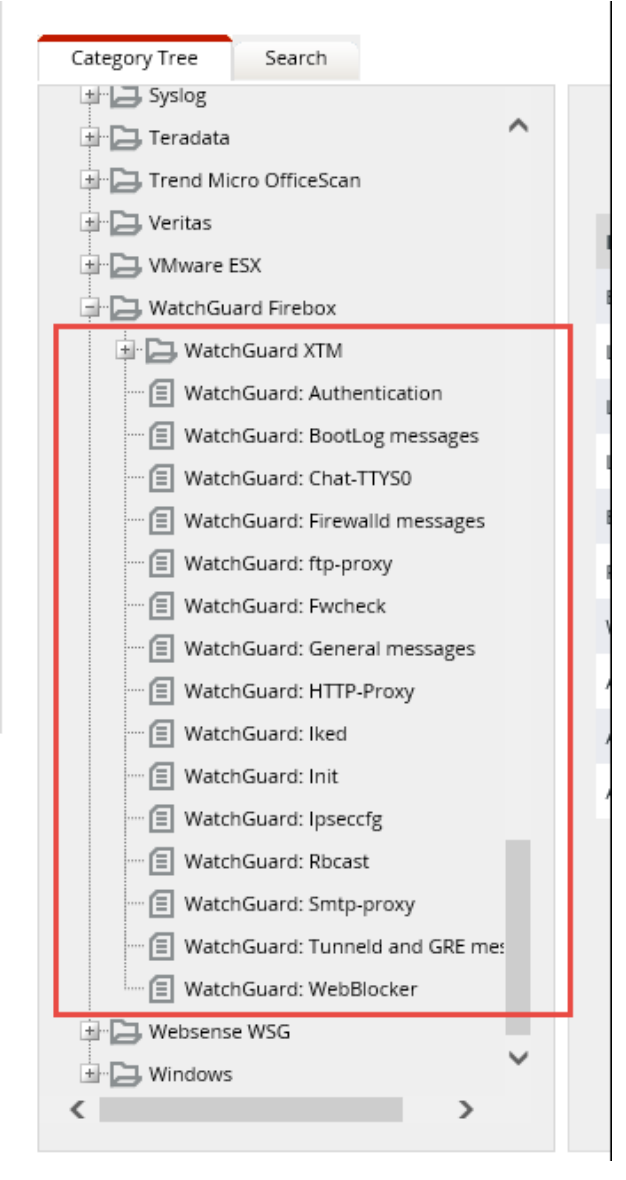

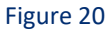

#### Verify Alerts

- 1. Click the Admin menu, and then click Alerts.
- 2. In the **Search** box, type '**WatchGuard**', and then click the  $\bigcirc$  'search' button.

Alert Management page will display all the imported alerts.

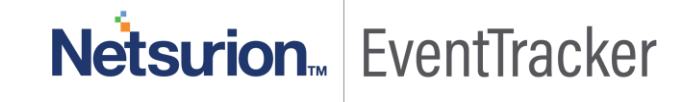

| ALERT MANAGEMENT Search by Alert name 🔍 Watchguard QQ |                          |               |        |         |     |                       |                         |                                     |                                   |                 |
|-------------------------------------------------------|--------------------------|---------------|--------|---------|-----|-----------------------|-------------------------|-------------------------------------|-----------------------------------|-----------------|
| ACTIVATE NOW Click 'Activa                            | <b>te Now'</b> after mak | ing all cha   | inges  |         |     |                       |                         |                                     | Total: 10                         | Page Size 25 💌  |
| ALERT NAME ^                                          | THREAT                   | <u>ACTIVE</u> | E-MAIL | MESSAGE | RSS | FORWARD<br>AS<br>SNMP | FORWARD<br>AS<br>SYSLOG | REMEDIAL<br>ACTION<br>AT<br>CONSOLE | REMEDIAL<br>ACTION<br>AT<br>AGENT | APPLIES TO      |
| WatchGuard XTM: Attack detected                       | Serious                  |               |        |         |     |                       |                         |                                     |                                   | WatchGuard Fire |
| WatchGuard XTM: Authentication ser                    | 🔄 High                   |               |        |         |     |                       |                         |                                     |                                   | WatchGuard Fire |
| WatchGuard XTM: Customized certifi                    | High                     |               |        |         |     |                       |                         |                                     |                                   | WatchGuard Fire |
| WatchGuard XTM: Device configurati                    | 🔄 High                   |               |        |         |     |                       |                         |                                     |                                   | WatchGuard Fire |
| WatchGuard XTM: Feature expiration                    | High                     |               |        |         |     |                       |                         |                                     |                                   | WatchGuard Fire |
| WatchGuard XTM: Feature key downl                     | - High                   |               |        |         |     |                       |                         |                                     |                                   | WatchGuard Fire |
| WatchGuard XTM: Feature key expired                   | High                     |               |        |         |     |                       |                         |                                     |                                   | WatchGuard Fire |
| WatchGuard XTM: Shutdown request                      | Serious                  |               |        |         |     |                       |                         |                                     |                                   | WatchGuard Fire |
| WatchGuard XTM: User authenticatio                    | High                     |               |        |         |     |                       |                         |                                     |                                   | WatchGuard Fire |
| WatchGuard XTM: User logon failed                     | High                     |               |        |         |     |                       |                         |                                     |                                   | WatchGuard Fire |

Figure 21

3. To activate the imported alerts, select the respective checkbox in the **Active** column and then click the **Activate Now** button.

EventTracker displays message box.

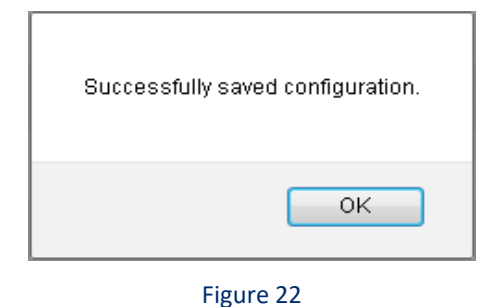

4. Click OK.

## Verify Flex Reports

- 1. Click the **Reports** menu, and then **Configuration**.
- 2. Select **Defined** in report type.
- 3. In **Report Groups Tree** to view imported Reports, scroll down and click **WatchGuard XTM** group folder.

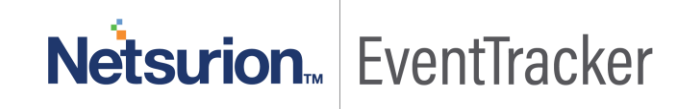

• The Reports are displayed in the Reports configuration pane. The imported reports can further be scheduled as per requirement.

| REPORTS CO           | NFIGUR    | ATION                                                   |                                  |                      |                 |
|----------------------|-----------|---------------------------------------------------------|----------------------------------|----------------------|-----------------|
| O Scheduled O Queued | Optimized |                                                         | s                                | earch (              | 2010            |
|                      |           |                                                         |                                  |                      |                 |
| REPORT GROUPS        | $\oplus$  | REPORTS CONFIGURATION : WATCHGUARD XTM                  |                                  |                      |                 |
| Syslog               | Ū Ø 🔨     | ⊕ Ĩ <i>∂</i> ,                                          |                                  |                      | Total: 10       |
| 🔁 Teradata Database  | 1         |                                                         | CREATED ON                       | MODIFIED ON          | ^               |
| Terminal Services    | 1         | U WatchGuard XTM-System management details              | 7/29/2016 2:29:12 PM             | 7/29/2016 4:01:12 PM | () 🚑 🛨          |
| Trend Micro Deep Sec | 1         | U 🗱 WatchGuard XTM-Device configuration change deta     | <u>ails</u> 7/29/2016 2:22:41 PM | 7/29/2016 4:01:30 PM | () <i>[</i> ] ∃ |
| Trend Micro InterSca | 1         | ¥                                                       |                                  |                      |                 |
| Trend Micro OfficeSc | Ē 🏈       | U WatchGuard XTM-IPS traffic detected                   | 7/28/2016 3:40:06 PM             | 7/28/2016 3:40:06 PM | () 💭 🛨          |
| VMware               | 1         | U KatchGuard XTM-Traffic details                        | 7/28/2016 3:01:44 PM             | 8/4/2016 12:01:31 PM | 🛈 💭 🗉           |
| WatchGuard XTM       | 1         | U XXX WatchGuard XTM-IP spoofing and blocked site traff | i 7/23/2016 5:13:35 PM           | 7/29/2016 4:28:56 PM | () 🖉 🕂          |
| 🕞 Websense WSG       | 1         | U XXX WatchGuard XTM-User logon failed                  | 7/18/2016 2:47:19 PM             | 7/29/2016 4:35:08 PM | () 🗦 Ŧ          |

Figure 23

## Verify Parsing Rule

1. Click the Admin menu, and then click Parsing rule.

The imported WatchGuard XTM Parsing rules are added in Token-Value Groups list.

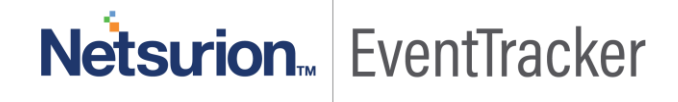

| PARSING R                             | ULE    |                          |               |            |                       |              |
|---------------------------------------|--------|--------------------------|---------------|------------|-----------------------|--------------|
| Parsing Rule Ter                      | mplate |                          |               |            |                       |              |
| Snort IDS                             | 1 Ø <  | Token-Value Display name | •             | QQ         | roup : WatchGuard XTM | (?)          |
| Sonicwall UTM<br>Sophos Enterprise Co |        |                          | TOKEN NAME    | TAG        | SEPARATOR             | TERMINATOR   |
| Sophos UTM                            | Ē Ø    | + 🗌 Message Details      | msg_id=       |            | \s                    | \n           |
| Suricata IDS                          | Ĩ Ø    |                          |               |            |                       |              |
| Symantec Endpoint Pr                  | 1      |                          |               |            |                       |              |
| Syslog                                | 1      |                          |               |            |                       |              |
| Terminal Services                     | 1      |                          |               |            |                       |              |
| Trend Micro                           | 1      |                          | ADD RULE EDIT | DELETE MOV | E TO GROUP TOKEN      | VALUE WIZARD |
| Trend Micro Deep Sec                  | Ü 🧭    |                          |               |            |                       |              |
| Trend Micro InterSca                  | 1      |                          |               |            |                       |              |
| VMware                                | 1      |                          |               |            |                       |              |
| WatchGuard XTM                        | 1      |                          |               |            |                       |              |
| Websense WSG                          | 1      |                          |               |            | Act                   | ivate Wind   |

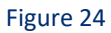

## Verify Templates

- 1. Click the Admin menu, and then click Parsing rule.
- 2. Select Template tab.
- 3. Scroll and find imported WatchGuard XTM templates.

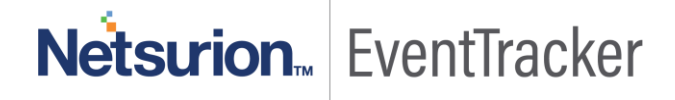

#### PARSING RULE

| Parsing Rule Ter     | mplate                                 |    |                      |                          |          |                      |              |    |              |    |
|----------------------|----------------------------------------|----|----------------------|--------------------------|----------|----------------------|--------------|----|--------------|----|
| Sophos UTM           | 1                                      | ^  | Group : WatchGuard X | TM                       |          |                      |              |    |              |    |
| Suricata IDS         | 1 🧭                                    |    | Search               | Q                        |          |                      |              |    | CIT          |    |
| Symantec Endpoint Pr | Ü 🧭                                    |    | TEMPI ATE NAME       | TEMPI ATE DESCRIPTION    |          |                      | ACTIVE       |    | EDIT         |    |
| Syslog               | İ 🧭                                    |    |                      | ILMPLATE DESCRIPTION     | ADDLD DI | ADDED DATE           | ACTIVE       |    | LDII         | Î  |
| Terminal Services    | iii 🧭                                  |    | WatchGuard XTM-Att   | WatchGuard Fireware 11.1 | ETAdmin  | 7/29/2016 4:06:30 PM | $\checkmark$ |    | 1            |    |
| Trend Micro          | Ē Ø                                    |    | WatchGuard XTM-IP    | WatchGuard Fireware 11.1 | ETAdmin  | 7/29/2016 4:06:30 PM | $\checkmark$ |    | 1            |    |
| Trend Mirro Door Coo |                                        |    | WatchGuard XTM-IPS   | WatchGuard Fireware 11.1 | ETAdmin  | 7/29/2016 4:05:51 PM | $\checkmark$ |    | 1            |    |
| Trend Micro Deep Sec | ······································ |    | WatchGuard XTM-Tr    | WatchGuard Fireware 11.1 | ETAdmin  | 7/29/2016 4:05:51 PM | ~            |    | 1            |    |
| Trend Micro InterSca |                                        | 11 | WatchGuard YTM LIs   | WatchGuard Eireware 11.1 | FTAdmin  | 7/20/2016 4-05-11 PM |              |    |              |    |
| VMware               | Ü 🧭                                    |    | watchouard x1w-os    | watchouard Pileware 11.1 | LIAUIIII | 772572010 4.03.11 PW | V            |    | <b></b>      |    |
| WatchGuard XTM       | İ 🏈                                    |    | WatchGuard XTM-Us    | WatchGuard Fireware 11.1 | ETAdmin  | 7/29/2016 4:05:11 PM | $\checkmark$ |    | 1            |    |
| Websense WSG         | Ē Ø                                    |    | WatchGuard XTM-Us    | WatchGuard Fireware 11.1 | ETAdmin  | 7/29/2016 4:05:11 PM | $\checkmark$ |    | 1            |    |
| Windows              | 1                                      |    | WatchGuard XTM-Us    | WatchGuard Fireware 11.1 | ETAdmin  | 7/29/2016 4:05:11 PM | $\checkmark$ |    | 1            | ~  |
| Windows DNS Server   | 1 0                                    |    |                      |                          |          |                      | DELE         | TE | OVE TO GROUP | •) |

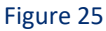

## Verify Knowledge Object

- 1. Click the Admin menu, and then click Knowledge Objects.
- Scroll down and select WatchGuard in Groups pane. Imported WatchGuard object details are shown.

| KNOWLEDGE O            | BJECIS                                                   |                           |                                |                                      |                                |
|------------------------|----------------------------------------------------------|---------------------------|--------------------------------|--------------------------------------|--------------------------------|
| Search objects QQ      |                                                          |                           |                                | 0                                    | BJECTS 🕀 Ҭ 👤                   |
| GROUPS 🕀 🏈 🗓           | OBJECT NAME XTM Authentica<br>APPLIES TO XTM 5 series or | tion<br>later             |                                |                                      | 1.0                            |
| ⊕Pulse Secure MAG S    | RULES                                                    |                           |                                |                                      |                                |
|                        | TITLE                                                    | LOG TYPE                  | EVENT SOURCE                   | EVENT ID EVENT TYPE                  |                                |
|                        |                                                          |                           |                                |                                      |                                |
|                        | XTM Authentication                                       |                           | syslog*                        |                                      | Ø 🕑 🗉 🖏                        |
| €Snort                 | MESSAGE SIGNATURE                                        | (Authentication)sof(s([)) | w/s]#)/s/[( #)/]/sfrom/s/[/d - | +)/sis/s(/w+) //s[/w/s]+))/(Authen   | tication\sof\s([\w\s]*)\s\     |
|                        | MESSAGE SIGNATORE.                                       | (Autoritication Son S() # | raj jan. janomalia.            | .)636(w.c)(6[w6].))[(Addie           | incention being (investigation |
|                        | MESSAGE EXCEPTION                                        |                           |                                |                                      |                                |
| . ● Teradata           | EXERCICIONS                                              |                           |                                |                                      |                                |
| Trend Micro Deep S     | EXPRESSIONS                                              |                           |                                |                                      |                                |
| Trend Micro Office     | EYDDESSION TYDE                                          | FORMAT STRING             | EXDRESSION 1                   | EVIDESSION 2                         |                                |
| €Vmware                | LAFRESSION ITTE                                          | FORMATSTRING              | LAFRESSION                     | EAFRESSION 2                         |                                |
| €VOIP                  | Regular Expression                                       |                           | (?>Authentication\sof          | \s(? <usr< td=""><td>🖸 🔟</td></usr<> | 🖸 🔟                            |
| ⊡WatchGuard            |                                                          |                           |                                |                                      |                                |
| XTM Authentication 🖉 🗓 |                                                          |                           |                                |                                      |                                |
| XTM Management 🛛 🖉 🗓   |                                                          |                           |                                |                                      |                                |
| XTM Threat 🖉 🗓         |                                                          |                           |                                |                                      |                                |

Figure 26

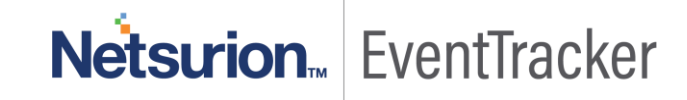

## Sample Reports & Logs

## WatchGuard XTM–User authentication failed

#### Sample Report

| WatchGuard XTM-User authentication failed |           |                    |           |                |                                                            |  |
|-------------------------------------------|-----------|--------------------|-----------|----------------|------------------------------------------------------------|--|
| LogTime                                   | Computer  | Username           | User Type | Source Address | Reason                                                     |  |
| 07/20/2016 06:10:11 PM                    | WATCHTEST | user@Firebox-DB    | PPTP      | 192.168.9.2    | The user is in the wrong group                             |  |
| 07/20/2016 06:10:29 PM                    | WATCHTEST | robert@example.com |           |                | Both primary and secondary<br>servers are unavailable      |  |
| 07/20/2016 06:10:58 PM                    | WATCHTEST | mike@RADIUS        | firewall  |                | RADIUS authentication method<br>MSCHAP_V1 is not supported |  |
| 07/20/2016 06:11:13 PM                    | WATCHTEST | jack               |           |                | Domain not found                                           |  |
| 07/20/2016 07:10:23 PM                    | WATCHTEST | smith@Firebox-DB   | PPTP      | 192.168.9.2    | The user is in the wrong group                             |  |
|                                           |           |                    |           |                |                                                            |  |

Figure 27

#### Relevant Log

Jun 19 09:17:14 192.168.90.9 Jun 19 09:18:19 CADM-XTM-520 (2015-06-19T13:18:19) authentication-management [2021]: Authentication of firewall user [user1@RADIUS] failed. RADIUS authentication method MSCHAP\_V1 is not supported.

Jun 30 06:52:53 172.17.1.6 Jun 30 06:52:53 WVSAO-1-810 80B502F579BAE WVSAO-810-Cluster (2016-06-30T10:52:53) sessiond[1588]: msg\_id="1100-0005" Authentication of PPTP user [user1@Firebox-DB] from 192.168.9.2 is rejected. The user is in the wrong group.

Table 1

## WatchGuard XTM-Attack detected

#### Sample Report

#### WatchGuard XTM-Attack detected

| LogTime                | Computer  | Attack Name       | Source Address | Target Address                              |
|------------------------|-----------|-------------------|----------------|---------------------------------------------|
| 07/23/2016 04:17:05 PM | WATCHTEST | IPv4 source route | 10.0.1.34      |                                             |
| 07/23/2016 04:17:21 PM | WATCHTEST | SYN flood         | 216.3.21.4     | 10.0.1.51                                   |
| 07/23/2016 04:17:32 PM | WATCHTEST | ICMP flood        | 216.3.21.4     | 10.0.1.51                                   |
| 07/23/2016 04:17:44 PM | WATCHTEST | UDP flood         | 12.34.23.67    | 32.21.56.8                                  |
| 07/23/2016 04:17:56 PM | WATCHTEST | IPSEC flood       | 12.34.23.67    | 32.21.56.8                                  |
| 07/23/2016 04:18:20 PM | WATCHTEST | IKE flood         | 12.34.23.67    | 32.21.56.8                                  |
| 07/23/2016 04:18:33 PM | WATCHTEST | IP scan           | 12.34.23.67    | 32.21.56.8                                  |
| 07/23/2016 04:18:47 PM | WATCHTEST | PORT scan         | 12.34.23.67    | 32.21.56.8                                  |
| 07/23/2016 04:19:11 PM | WATCHTEST | SYN flood         | FF01::101      | 2001:0db8:85a3:08d3:1319:8a2e:0<br>370:7344 |
| 07/23/2016 04:19:42 PM | WATCHTEST | ICMP flood        | FF01::101      | 2001:0db8:85a3:08d3:1319:8a2e:0<br>370:7344 |
| 07/23/2016 04:19:56 PM | WATCHTEST | UDP flood         | FF01::101      | 2001:0db8:85a3:08d3:1319:8a2e:0<br>370:7344 |
| 07/23/2016 04:20:14 PM | WATCHTEST | IPSEC flood       | FF01::101      | 2001:0db8:85a3:08d3:1319:8a2e:0<br>370:7344 |
| 07/23/2016 04:20:28 PM | WATCHTEST | IKE flood         | FF01::101      | 2001:0db8:85a3:08d3:1319:8a2e:0<br>370:7344 |

Figure 28

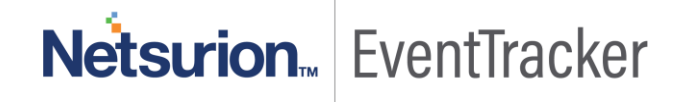

#### **Relevant Log**

Jun 19 11:19:11 192.168.90.9 Jun 19 11:20:17 Nyt-XTM-520 (2015-06-19T15:20:17) packet filterfirewall [2127]: IPSEC flood attack against 32.27.56.78 from 127.34.243.67 detected. Feb 08 09:33:52 172.17.1.6 Feb 8 09:33:51 Crows-2-810 80B502F5EBE2E Crows-810-Cluster (2016-02-08T14:33:51) firewall: msg\_id="3000-0150" Deny tun0 1-Trusted 820 tcp 20 62 192.168.16.79 172.16.14.34 51870 445 offset 5 A 2325226339 win 8003 signature\_name="SMB Microsoft DLL Planting Remote Code Exectution Vulnerability" signature\_cat="Misc" signature\_id="1130527" severity="4" msg="IPS detected" src\_user="Leo@Production" (Allow SSLVPN-Users-00)

Table 2

## WatchGuard XTM–Device configuration change details

#### Sample Report

#### WatchGuard XTM-Device configuration change details

| LogTime                | Computer  | Message Details                                                                                                    |
|------------------------|-----------|----------------------------------------------------------------------------------------------------|
| 07/29/2016 01:08:15 PM | WATCHTEST | Management user admin@Firebox-DB from 10.139.36.22 {modified   added  <br>deleted } Blocked Sites Exceptions                                                                                                    |
| 07/29/2016 01:08:29 PM | WATCHTEST | Administrative accounts were reset to the default settings                                                                                                    |
| 07/29/2016 01:08:37 PM | WATCHTEST | admin added feature key '883B25CCF32949EE'                                                                                                    |
| 07/29/2016 01:08:47 PM | WATCHTEST | admin removed feature key '883B25CCF32949EE'                                                                                                    |
| 07/29/2016 01:08:59 PM | WATCHTEST | Device default configuration was loaded in safe mode                                                                                                    |
| 07/29/2016 01:09:07 PM | WATCHTEST | Device auto restore from USB drive image initiated, reboot needed                                                                                                    |
| 07/29/2016 01:09:20 PM | WATCHTEST | System upgrade failed: 'LIVESECURITY' feature expired                                                                                                    |
| 07/29/2016 01:09:32 PM | WATCHTEST | Upload of logo succeeded                                                                                                    |
| 07/29/2016 01:09:47 PM | WATCHTEST | Upload of logo succeeded                                                                                                    |
| 07/29/2016 01:10:08 PM | WATCHTEST | The configuration file and feature key for the device were successfully updated<br>after a request from admin from the Management Server at 10.139.44.88.<br>Revision: dummy_config_rev_id. Comments: update tcp segment. |
| 07/29/2016 01:10:17 PM | WATCHTEST | Device configuration file was successfully updated. Configuration file retrieved<br>from the Management Server at 10.139.44.88.                                                                                           |
| 07/29/2016 01:10:30 PM | WATCHTEST | During a system downgrade, the configuration reset failed                                                                                                    |

Figure 29

#### Relevant Log

Nov 06 11:19:11 192.168.90.9 Jun 19 11:20:17 CADM-XTM-520 (2015-06-19T15:20:17) configd[758]: msg\_id="0101-0001" admin deleted Blocked\_Sites Exceptions Jun 19 11:19:11 192.168.90.9 Jun 19 11:20:17 CADM-XTM-520 (2015-06-19T15:20:17) configuration-management[2127]: admin deleted Blocked Sites Exceptions

Table 3

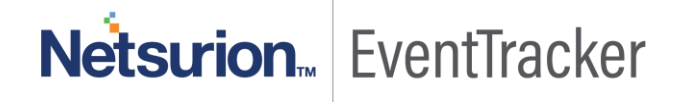

## WatchGuard XTM-User logon and logout success

#### Sample Report

#### WatchGuard XTM-User logon and logout success

| LogTime                | Computer  | Username            | User Type  | Source Address | Status     | Assigned Virtual Client IP |
|------------------------|-----------|---------------------|------------|----------------|------------|----------------------------|
| 07/20/2016 06:10:11 PM | WATCHTEST | louis@wvauditor.com | SSL VPN    | 182.156.92.60  | logged in  | 192.168.113.2              |
| 07/20/2016 06:10:29 PM | WATCHTEST | mike@wvauditor.com  | SSL VPN    | 182.156.92.18  | logged out | 192.168.113.2              |
| 07/20/2016 06:10:58 PM | WATCHTEST | john@wvauditor.com  | management | 182.156.92.198 | logged in  |                            |
| 07/20/2016 06:11:13 PM | WATCHTEST | jack@wvauditor.com  | management | 182.156.92.80  | logged out |                            |

Figure 30

#### Relevant Log

Jun 19 09:17:14 192.168.90.9 Jun 19 09:18:19 CADM-XTM-520 (2015-06-19T13:18:19) accounting-management [2021]: Management user admin from 10.0.1.2 log in attempt was rejected.

Jun 30 06:52:53 172.17.1.6 Jun 30 06:52:53 local-1-810 80B502F579BAE local-810-Cluster (2016-06-30T10:52:53) sessiond[1588]: msg\_id="3E00-0002" SSL VPN user et\_support@wvauditor.com from 182.156.92.138 logged in assigned virtual IP is 192.168.113.2

Table 4

## WatchGuard XTM–Traffic details

#### Sample Report

#### WatchGuard XTM-Traffic details

| LogTime                | Computer  | Status | In Interface Name | Out Interface Name | Source IP Address | Source Port | Destination IP Address | Destination Port |
|------------------------|-----------|--------|-------------------|--------------------|-------------------|-------------|------------------------|------------------|
| 07/28/2016 02:43:14 PM | WATCHTEST | Deny   | 1-Trusted         | 6-External         | 192.168.90.38     | 59136       | 37.252.230.28          | 5938             |
| 07/28/2016 02:43:24 PM | WATCHTEST | Allow  | 1-Trusted         | 6-External         | 192.168.90.242    | 26937       | 199.30.234.34          | 443              |
| 07/28/2016 02:43:34 PM | WATCHTEST | Allow  | 1-Trusted         | 6-External         | 192.168.90.166    | 64678       | 192.204.82.136         | 80               |
| 07/28/2016 02:43:46 PM | WATCHTEST | Allow  | 2-LAN             | 1-FPL              | 192.168.100.27    | 51894       | 23.239.26.89           | 123              |

Figure 31

#### Relevant Log

Jul 11 09:23:33 192.168.90.9 Jul 11 09:23:33 NFMC-XTM-520 (2016-07-11T13:23:33) firewall: msg\_id="3000-0148" Allow 1-Trusted 6-External main 52 tcp 20 127 192.168.90.242 199.30.234.34 26937 443 offset 8 S 352333572 win 32 (HTTPS-00)

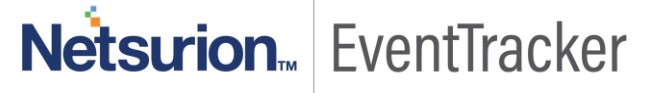

Jun 19 11:19:35 192.168.90.9 Jun 19 11:20:41 Nrty-XTM-520 (2015-06-19T15:20:41) firewall: Allow 1-Trusted 6-External main 60 tcp 20 63 192.168.90.20 208.70.74.8 59109 443 offset 10 S 2730632788 win 61690 (HTTPS-00)

Jun 19 11:19:33 192.168.90.9 Jun 19 11:20:39 NFMC-XTM-520 (2015-06-19T15:20:39) dnsproxy[2128]: Allow 1-Trusted 6-External main udp 192.168.90.4 205.171.3.26 51235 53

msg="DNS Request" proxy\_act="DNS-Outgoing.4" query\_type="PTR" question="25.66.17.96.in-addr.arpa" (DNS-proxy-00)

Jun 19 11:19:22 192.168.90.9 Jun 19 11:20:28 CADM-XTM-520 (2015-06-19T15:20:28) Allow Firebox 0-External 52 tcp 20 127 10.0.1.2 125.156.60.25 62443 80 offset 8 S 832026162 win 8192 (HTTP-00)

Table 5

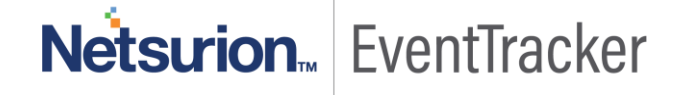